## ERROR WHEN USING THE RADSTAR DATA CAPTURE UTILITY "EXPORT TO EXCEL CHART" FUNCTIION WITH EXCEL 2010 or 2013

Radstar user selects "Export to Excel Chart" function.

| Radstar Data Capture Utility          |                                          |
|---------------------------------------|------------------------------------------|
|                                       |                                          |
| Download Data Cancel Download Ex      | port Results Clear Results Print Results |
| RadStar RS800                         |                                          |
| Radon Detector/Monitor                |                                          |
| Version 1.5                           |                                          |
| Serial#: 01507                        |                                          |
| Calib.#: 00341                        | Please Choose an Export Format           |
| TestID#: 82324                        | C Export to TXT File                     |
|                                       | C Export to Comma Delimited CSV File     |
| No Delay                              | Export to Excel Chart                    |
| Interval Report                       |                                          |
| Have T. D. M. and /L. Tamp. Have Mar. | OK                                       |
| HOUF I B AC DCI/L Temp Hum ALD        |                                          |
|                                       |                                          |
|                                       |                                          |
|                                       |                                          |
|                                       |                                          |
| 006 001.2 048 036 0039                | )                                        |
| 007 000.7 048 036 0022                |                                          |
| 008 000.6 049 036 0019                | )                                        |
| <u> </u>                              |                                          |
| Download Complete - 86 Lines Read.    |                                          |

This action results in the following error screen to appear.

| 🛃 Radstar Data Capture Utility                                                                                                    | <u>_   ×</u> |
|----------------------------------------------------------------------------------------------------|--------------|
| File Setup Help                                                                                                    |              |
| Image: Cancel Download         Image: Cancel Download         Image: Cancel Download< | esults       |
| RadStar RE Radstar Data Capture Utility                                                                                                    | × -          |
| Radon Dete<br>An unbandled exception has occurred in your application. If you click                                                                                                    |              |
| Version 1. Continue, the application will ignore this error and attempt to continue                                                                                                    |              |
| Serial#: ( V If you click Quit, the application will be shut down immediately.                                                                                                    |              |
| Calib.#: (                                                                                                    |              |
| TestID#: ?                                                                                                    |              |
| - Detaile Continue Quit                                                                                                    |              |
| No Delay                                                                                                    |              |
| Interval Report                                                                                                    |              |
|                                                                                                    |              |
| Hour T B AC pCi/L Temp Hum Alpha                                                                                                    |              |
| 001 000.6 047 033 0020                                                                                                    |              |
| 002 000.5 047 034 0018                                                                                                    |              |
| 003 000.3 048 035 0011                                                                                                    |              |
| 004 000.8 048 036 0025                                                                                                    |              |
| 005 000.7 049 036 0022                                                                                                    |              |
| 006 001.2 048 036 0039                                                                                                    |              |
| 007 000.7 048 036 0022                                                                                                    |              |
| 008 000.6 049 036 0019                                                                                                    | -1           |
| Download Complete - 96 Lines Doad                                                                                                    |              |
| Download Complete - oo Lines Keau.                                                                                                    |              |

To fix this problem the user must adjust the number of sheets used by EXCEL when EXCEL is opened. To do this follow these steps:

- 1) Close the Radstar Data Capture Utility by selecting the **<Quit>** button.
- 2) Open up MS Excel and select the **<File>** tab (top left) then select **<Options>** from the dropdown menu.

| ccel Options                                                                                                    |                                                                                                    | <u>? ×</u> |
|----------------------------------------------------------------------------------------------------|----------------------------------------------------------------------------------------------------|------------|
| General<br>Formulas                                                                                             | General options for working with Excel.                                                                                                    |            |
| Proofing                                                                                                    | User Interface options                                                                                                    |            |
| Proofing<br>Save<br>Language<br>Advanced<br>Customize Ribbon<br>Quick Access Toolbar<br>Add-Ins<br>Trust Center | User Interface options   Show Mini Toolbar on selection ①   Enable Live Preview ③   Color scheme:   Silver *   ScgeenTip style:   Show feature descriptions in ScreenTips *   When creating new workbooks   Use this font:   Body Font   Font size:   11 *   Default yiew for new sheets:   Normal View *   Personalize your copy of Microsoft Office   User name: |            |
|                                                                                                    |                                                                                                    |            |
|                                                                                                    | ок с                                                                                                    | ancel      |

3) Under the **<General>** menu item change the "*Include this many sheets* " item to **3**.

**Note:** The Radstar Charting function requires 3 worksheets: one for DATA, one for CHARTING, and one for CALCULATIONS. Microsoft Office EXCEL 2013 sets this default to 1 necessitating the need to change it to 3. Previous versions of EXCEL set this default to 3 or 5.